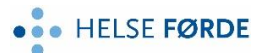

Rettleiing - korleis eksterne melder seg på kurs

## i Læringsportalen, for e-læringskurs og klasseromskurs

Gå inn på: https://www.laeringsportalen.no

Trykk «Registrer deg»

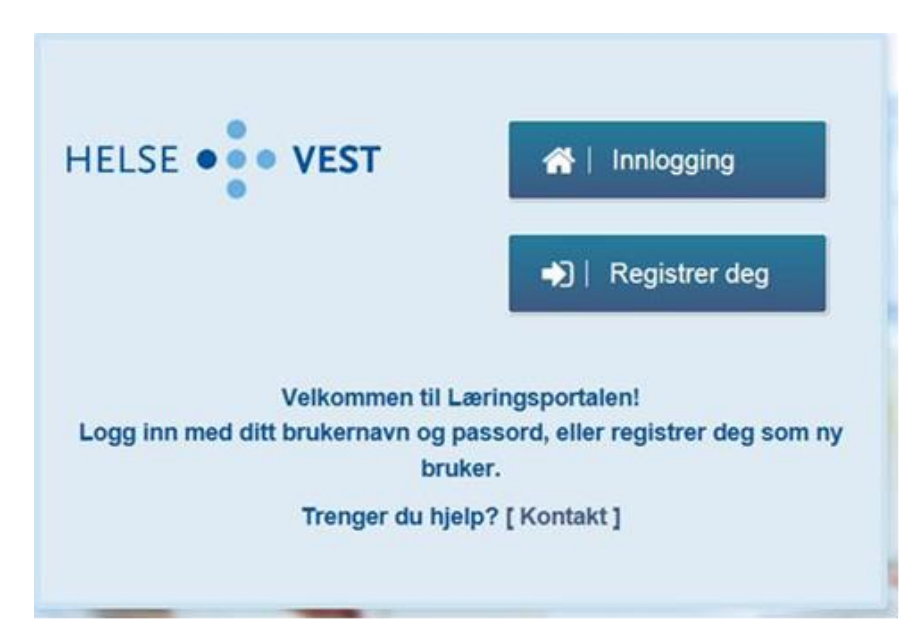

Fyll ut skjemaet og husk å velgje frå nedtrekksmenyen:

## **«Kommunesektor: Sogn og Fjordane»** Sjå merka med gult Registrer deg

| Studenter, vikarer og innleide <b>MÅ</b> fylle ut fødselsnummer.<br>For øvrige brukere er registrering av fødselsnummer ikke nødvendig. |                                 |  |
|----------------------------------------------------------------------------------------------------|---------------------------------|--|
| E-post (Brukernavn)                                                                                                    | E-post                          |  |
| Fødselsnummer (11<br>siffer)                                                                                                    | Fødselsnummer (11 siffer)       |  |
| Fornavn                                                                                                    | Fornavn                         |  |
| Etternavn                                                                                                    | Etternavn                       |  |
| Fødselsdato                                                                                                    | 23.06.1995                      |  |
| Adresse                                                                                                    | Adresse                         |  |
| Postnummer                                                                                                    | Postnummer                      |  |
| Poststed                                                                                                    | Poststed                        |  |
| Organisasjon                                                                                                    | Kommunesektor: Sogn og Fjordane |  |

OBS ! I E-posten du får frå Læringsportalen, ligg ein link – dersom den ikkje er aktiv, må du kopiere den og lime inn i din nettlesar, trykk enter.

Du får no opp eit bilde (boks) der du skal skrive inn eit passord som du lager deg.

Etter at du har satt nytt passord, skal du logge inn i Læringsportalen med brukarnamn (e-postadr.) og passord du har laga deg:

| ſ  | Innlogging                              |            |  |  |
|----|-----------------------------------------|------------|--|--|
| l  | Logg inn med ditt brukernavn og passord |            |  |  |
|    | Brukernavn                              | Brukernavn |  |  |
| *  | Passord                                 | Passord    |  |  |
| •2 | Glemt passord?                          | Logg in    |  |  |
|    | _                                       |            |  |  |

Når du har logga inn vel du «kurskatalog» (merka med gult på bildet under). Du får no oversikt over kurs som ligg tilgjengelig for påmelding.

Start

| HELSE •  | • VEST | Min side     | Kurskatalog  |
|----------|--------|--------------|--------------|
| Oversikt | Aktive | Gjennomførte | e Venteliste |

Skriv inn Kurstittel (dersom du veit det), og trykk søkeknappen

| HELSE ••• VEST Min side         | Kurskatalog                 | 312 | ~ //          |
|---------------------------------|-----------------------------|-----|---------------|
| Søk kurs Kurs til min målgruppe |                             |     | •             |
| Søk                             | 🔍 Nøkkelord 🖌 🚰 Målgruppe 🗸 |     | Vis alle-kurs |

Alternativ: Trykk «Vis alle kurs»

Dersom det er **e-læringskurs** – starter du kurset ved å trykke denne knappen:

Er det klasseromskurs – finn kurset og trykk knappen som ligg foran kurstittel:

Du får no ein oversikt over kursets detaljer, og trykker til slutt denne knappen for endeleg påmelding (merka gult)

| Kommentar / Påmelding |   |   |
|-----------------------|---|---|
| Spesielle behov?      | Ø | - |

I kommentarfeltet kan du skrive kommentar, f.eks. om du ynskjer overnatting